## "Eduroam" Configuration guide for IPhone

To connect WiFi "eduroam" on IPhone follow the given instructions.

1. On your IPhone "WiFi" from settings.

| Settings Wi-Fi                                                                                     |                                        |
|----------------------------------------------------------------------------------------------------|----------------------------------------|
| Wi-Fi                                                                                              |                                        |
| NETWORKS                                                                                           |                                        |
| DIRECT-92-HP<br>M402 LaserJet                                                                      | 🕯 🤶 i                                  |
| eduroam                                                                                            | 🕯 🤶 🚺                                  |
| Umar                                                                                               | 4 @ (j)                                |
| UVAS                                                                                               | 🔒 🤶 i                                  |
| Other                                                                                              |                                        |
| Ask to Join Networks                                                                               | Off >                                  |
| Known networks will be joined au<br>known networks are available, yo<br>manually select a network. | utomatically. If no<br>ou will have to |

## 2. Click on "eduroam" from available WiFi networks.

| Settings                                            | Wi-Fi                                                        |                                  |
|-----------------------------------------------------|--------------------------------------------------------------|----------------------------------|
| Wi-Fi                                               |                                                              |                                  |
| NETWORKS                                            |                                                              |                                  |
| DIRECT-9<br>M402 Las                                | 92-HP<br>serJet                                              | ₽ <del>?</del> (i)               |
| eduroam                                             |                                                              | 🔒 🗢 i                            |
| Umar                                                |                                                              | a 🛛 i                            |
| UVAS                                                |                                                              | 🔒 🤶 🚺                            |
| Other                                               |                                                              |                                  |
|                                                     |                                                              |                                  |
| Ask to Join N                                       | letworks                                                     | Off >                            |
| Known networks<br>known networks<br>manually select | s will be joined autor<br>are available, you v<br>a network. | matically. If no<br>vill have to |

3. Here Enter "User Name@uvas.edu.pk" and "Password" sent to your UVAS Student E-Mail ID.

*Note:* It is mandatory that every user name must be followed by "@uvas.edu.pk"

| 0        | Enter the password for "eduroam" |           |            |      |      |          |     |                         |
|----------|----------------------------------|-----------|------------|------|------|----------|-----|-------------------------|
| Cano     | cel                              | E         | Enter      | Pass | word | ł        |     | Join                    |
| U:<br>Pa | sernai                           | me<br>Ird | 1          |      |      |          |     |                         |
|          |                                  |           | <b>P</b> P | assw | ords |          |     |                         |
| q y      | w                                | ə   I     | r i        | t s  | / [  | <b>.</b> | i o | р                       |
| а        | s                                | d         | f          | g    | h    | j        | k   | 1                       |
|          | z                                | ×         | С          | v    | b    | n        | m   | $\overline{\mathbf{x}}$ |
| .?123    | ٢                                | ₽         |            | spa  | ace  |          | n   | ext                     |

4. Verify that "User Name" and "Password" are correct and then click "Join"

| nter the password for "eduroam" | ,                                                                                    |
|---------------------------------|--------------------------------------------------------------------------------------|
| Enter Password                  | Join                                                                                 |
| 2018-phd-0009@uvas              | .edu.pk                                                                              |
| d ****                          |                                                                                      |
|                                 |                                                                                      |
|                                 | nter the password for "eduroam"<br>Enter Password<br>2018-phd-0009@uvas<br>rd ****** |

5. Its certificate will notify that this network is not trusted. You have to click on "Trust".

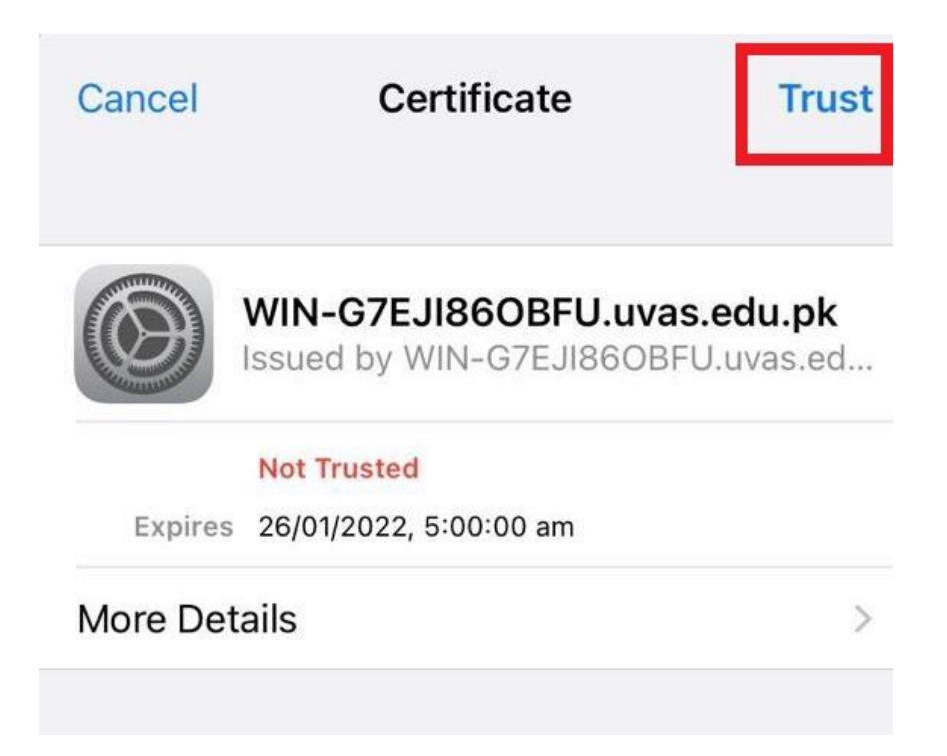

6. Finally your "eduroam" WiFi will be connected as shown below and work correctly.

| Settings                      | Wi-Fi      |
|-------------------------------|------------|
| Wi-Fi                         |            |
| 🗸 eduroam                     | 🔒 🤶 i      |
| NETWORKS                      |            |
| DIRECT-92-HP<br>M402 LaserJet | â 🤶 i      |
| UVAS                          | 🔒 ᅙ 🚺      |
| Other                         |            |
| Ask to Join Netwo             | orks Off > |